WEBメーラーの使い方

WEBメーラーはウエブブラウザ(explorer等)でメールができる機能です

## 1. WEBメーラのログイン手順

(1)「石渡つうしん」ホームページを表示する

URL https://ishiwaku.net または「石渡つうしん」で検索する

| 石渡<br>しの<br>「<br>」<br>So th<br>」<br>So th<br>」<br>「<br>」<br>「<br>」<br>」<br>「<br>」<br>」<br>」<br>」<br>」<br>」<br>」<br>」<br>」<br>」<br>」<br>」<br>」 |                                                         |  |  |  |
|----------------------------------------------------------------------------------------------------|---------------------------------------------------------|--|--|--|
|                                                                                                    | 式案内です<br>昭介 組織・役員名簿・ 年間行事予定 自主防災会組織・                    |  |  |  |
| 区役メールログイン<br>2<br>区役メールログイン                                                                                                    | <ol> <li>①ログインをクリック</li> <li>②区役メールログインをクリック</li> </ol> |  |  |  |
| (2) メールアドレスにログインする                                                                                                    |                                                         |  |  |  |

| 3 abcd@ishiwataku.net | ③メールアドレスを入力        |
|-----------------------|--------------------|
| - パスワード*              | ④パスワードを入力          |
|                       | <b>⑤</b> ログインをクリック |
| <b>5</b> ログイン         |                    |

2. メールを受信

|   | 6                                  | 🙂 😶                                                      |    |
|---|------------------------------------|----------------------------------------------------------|----|
| ( | + 新規メール作成                          | □ 受信トレイをクリック                                             |    |
|   | 受信トレイ : C □<br>送信済み :<br>✓ 下書さ : 2 | ◎ □                                                      | れる |
|   |                                    | 2 LONGARS. No EXTOLLERIORE STATES                        |    |
|   | ■ ゴミ箱 :                            |                                                          |    |
|   |                                    | □ ☆ 0024/3/3 7*41-50                                     |    |
|   |                                    | □ ☆ ky14@advie Re: 2.民間会計>2.7.4.時正用品件 204311124.41.40446 |    |

## 3.メールを送信

| ۵ (۵                                                                             | 🕚 -                                                                                          |  |  |
|----------------------------------------------------------------------------------|----------------------------------------------------------------------------------------------|--|--|
| + 新規メール作成 1 送信 下書き保存                                                             | ①新規メール作成をクリック ポー HTML テキスト                                                                   |  |  |
| 送信元:管理者     ごけいれたはいれた       送信済み     宛先       abcd@ishiwataku.net     3          | 2<br>宛先のメールアドレスを入力しENTER                                                                     |  |  |
| ■ ゴミ箱 Cc                                                                         | ③題名を必ず入力                                                                                     |  |  |
| Bcc                                                                              | ④ファイルを添付する場合はファイルを指定                                                                         |  |  |
| 一 件名                                                                             | <b>⑤</b> メールの本文を入力                                                                           |  |  |
| 3 サンプル                                                                           | ⑥送信をクリックすると送信される                                                                             |  |  |
| です。<br>でで、<br>で、<br>で、<br>で、<br>ここをクリック<br>fax20220427_05068655939_0262468841_Tr | Ge ここをクリックまたはドラックアンドドロップでファイルを選択してください     fax20220427_05068655939_0262468841_TrBC.pdf     S |  |  |
| こんにちは。                                                                           |                                                                                              |  |  |

## 4.メール転送設定

| 6                                       |         |                                                 |
|-----------------------------------------|---------|-------------------------------------------------|
| + 新規メール作成                               | ■ 受信トレイ | ①環境設定ボタンをクリック                                   |
| <ul> <li>受信トレイ</li> <li>送信済み</li> </ul> | C 🗆     | ②「設定」をクリック                                      |
| 下書き                                     |         | Re 6803 LARRORA CONTRACTOR admin@ishiwataku.net |
| ■ ゴミ箱 :                                 |         | 日本 日本 日本 日本 日本 日本 日本 日本 日本 日本 日本 日本 日本 日        |
|                                         |         |                                                 |
|                                         |         |                                                 |
| 差出人名・署                                  | 名設定     | アカウント情報                                         |
| ログインセッ                                  | ション     | ご利用中のメールアドレスの接続情報を確認いただけま                       |
| 受信設定                                    |         | メールアドレス                                         |
| 3 転送設定                                  |         | ③転送設定をクリック                                      |

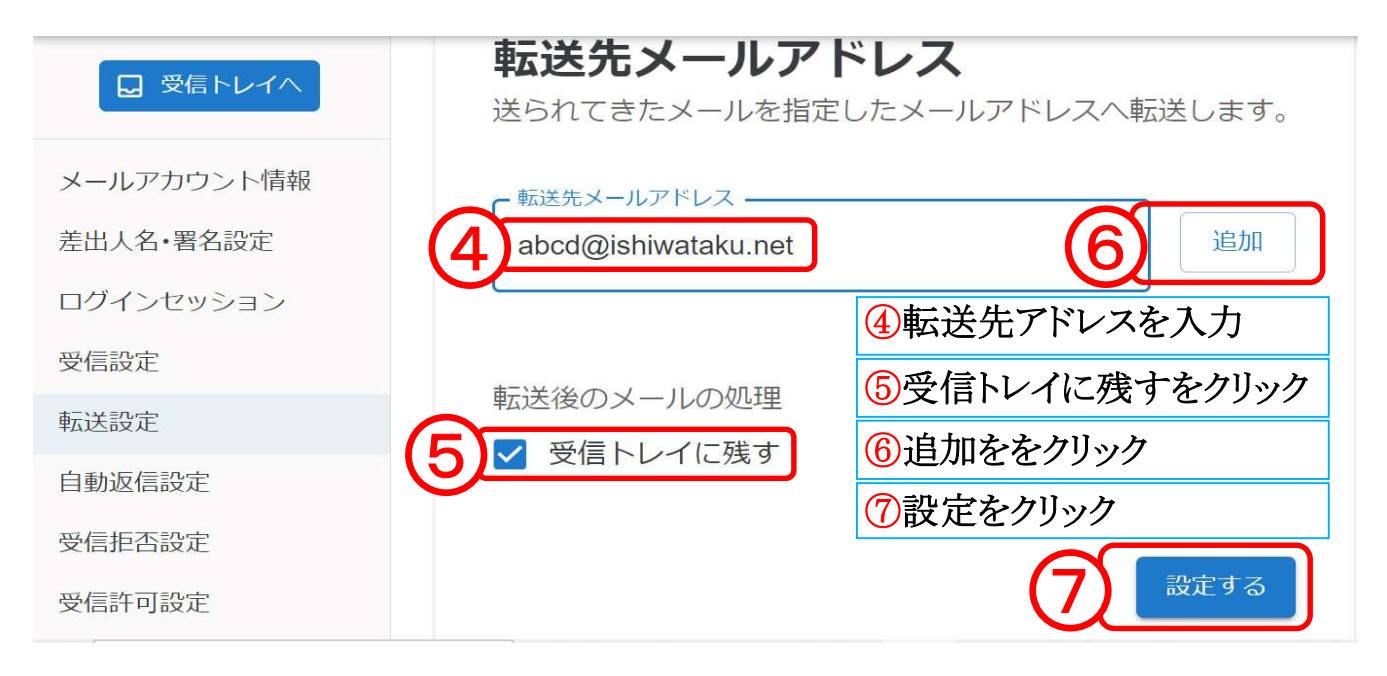

## 5. パスワードの変更はできません